# برنامهٔ Windows Remote Assistance در ویندوز کمک از راه دور

چه خوب است اگر دوست کامپیوتری باتجربهٔ شما \_ کسی که دوبار در هفته با او تماس می گیرید تا مسائل کامپیوتر شما را حل کند \_ بتواند از طریق خط تلفن و اینترنت مسئلهٔ کامپیوتر شما را پیدا و حل کند. آیا شبیه به فیلمهای علمی-تخیلی به نظر می آید؟ نه. بسیاری از کاربران کامپیوتر، از تازه کاران گرفته تا خبرهها، دوستان یا خویشاوندانی دارند که دربارهٔ کامپیوتر بیشتر از آنها می دانند. و حالا، باید از برنامهٔ Remote Assistance **ویندوز ۷** سپاسگزار بود، زیرا این افراد می توانند مستقیماً از راه دور و در جلوی چشم شما اصلاحاتی در کامپیوتر شما به وجود بیاورند و احتمالاً مسئلهٔ کامپیوتر شما را حل کند.

Remote Assistance به شما کمک میکند. اکثر تعمیر کاران کامپیوتر از توضیحات فراوانی که مجبورند پای تلفن به کاربرانی بدهند که کامپیوترشان مسئله پیدا کرده است آگاهند و میدانند که همواره بیان چنین توضیحاتی وقت گیر است. در اکثر موارد، این افراد اگر به کامپیوتر مسئلهدار دسترسی داشته باشند مدتزمانی که مجبورند بابت حل مسئله صرف کنند تقریباً نصف میشود. افزون بر این، موقع ارائهٔ توضیح از طریق تلفن، کاربران چنان وقت خود را صرف اجرای دستورات دوست خود میکنند که بار بعد که همان مسئله رخ میدهد فراموش میکنند که چگونه رفع اشکال کنند.

به عنوان مثال، فرض کنید کاربر تازه کار، مسئلهای در صفحه نمایش کامپیوتر خود داشته باشد و نداند که چطور آن را حل کند. با یک یا چندبار تلفنزدن به یک دوست باتجربهٔ خود ریشهٔ مسئله را پیدا می کند، اما چون خود تجربه ندارد دوست باتجربه مجبور است در حل مسئله گامبه گام او را هدایت کند. با برنامهٔ memote Assistance این دوست باتجربه می تواند به سرعت وارد بخش Remote Manager در **ویندوز۷** شود و برنامهٔ **رانش گر** (driver) ویدئویی آن را ارتقا بدهد. و اگر پس از یک بوت مجدد بازهم مسئله وجود داشته باشد، دوست باتجربه می تواند عملیاتی را که در Task Manager اجرا می شود و ممکن است با خصوصیات نمایش تداخل پیدا کند بررسی کند.

در سراسر این عملیات، کاربر تازه کار می تواند فقط تماشا کند و یا دربارهٔ مراحلی که دوست با تجربهاش انجام می دهد یا دداشت بر دارد، و حتی از طریق تلفن پرسش هایی از او بپرسد. اگر تنها خط تلفنی کاربر کم تجربه به وسیلهٔ Remote Assistance اشغال شده باشد، او بازهم می تواند از بخش گپزنی (chat) این برنامه بهره بگیرد و سؤالاتی را بپرسد.

البته، یکی از لذتهای داشتن کامپیوتر یادگیری مسائل این فناوری است. اگر در نهایت خودتان خبره شدید و توانستید دوستانتان را راهنمایی کنید، احتمالاً از قدرت و سادگی Remote Assistance برای عملیات رفع اشکال قدردانی خواهید کرد.

هرگاه با یک مسئلهٔ کامپیوتری برخورد کنید که شما را گیج و ویج کرده باشد، اگر همیشه کسی باشد که کمک کند عالی است. اما حتی اگر آنقدر خوشبخت باشید که یک دوست یا آشنای بامعلومات داشته باشید، هنگام نیاز معلوم نیست که دم دست باشد.

خوشبختانه، Windows Remote Assistance مسئله را حل کرده است. این برنامه به شما امکان می دهد که کمک فنی را از کسی دریافت کنید که در آن سوی شهر، یا یک استان دیگر، یا در یک شهر دیگر دنیا زندگی می کند. هنگامی که از طریق Remote Assistance کمک فنی دریافت می کنید، آن شخص خواهد توانست که **دسکتاپ ویندوز** شما را تماشا کند، و در صورت لزوم، حتی کنترل آن را به دست بگیرد و شما راحت کارهای او را تماشا کنید. به اجمال، دست اسکال، احتمال یافتن یک راه حل را افزایش می دهد.

Remote Assistance یک برنامهٔ جدید ویندوز ۷ نیست؛ در ویندوز ویستا و در ویندوز اکس پی نیز حضور داشت. اما Remote Assistance در ویندوز ۷ تکامل پیدا کرده است \_ به ویژه، یک گزینهٔ جدید به نام Easy Connect دارد که می تواند عمل کمک رسانی را قابل اعتمادتر، راحت تر، و امن تر کند.

و Remote Assistance استفاده از Remote Assistance و Easy Connect در **ویندوز ۲** برای دعوت از یک کاربر دیگر **ویندوز ۲** 

را شرح میدهیم که شما می شناسید، و به ارتباط کامپیوترتان با کامپیوتر او اعتماد دارید و می دانید که می تواند به شما کمک کند. همچنین، دستورالعمل های مربوط به حالتی را که امدادگر، **ویندوز ۷** را نداشته باشد یا Easy Connect مطابق انتظار کار نکند توضیح خواهیم داد.

#### صميمانه دعوت شدهايد

پس از آن که تدارکات لازم برای دریافت کمک از شخصی دیگر را فراهم کردید و آن شخص در کنار کامپیوترش حاضر شد، لازم است یک **دعوتنامه**<sup>(</sup> ارسال کنید که به امدادگر امکان خواهد داد که کامپیوتر شما را بیابد و به آن وصل شود.

برای ارسال دعوتنامه، منوی Start را باز کنید، assistance را در کادر جستجو تایپ کنید، و سپس Windows Remote Assistance را انتخاب کنید. گزینهٔ دیگر که به صفحه کلید نیاز ندارد، آن است که روی Add Support در منوی Start کلیک کنید، روی دکمهٔ موی معلیک کنید، و سپس روی لینک Ask (هم ه) کلیک کنید، و سپس روی لینک Mak (هم ه) کلیک کنید. از هر راهی که بروید، پنجرهای به نمایش در خواهد آمد که از شما می پرسد که آیا کمک می خواهید یا نه \_ گزینهٔ Windows Remote Assistance را می نوش اسخدادن به می خواهید یا نه \_ گزینهٔ Invite Someone You Trust To Help You انتخاب کنید. (برای اطلاعات بیشتر دربارهٔ روش پاسخدادن به دعوتنامهٔ Remote Assistance، بخش «کمک کنید» را بخوانید.)

Respond to a request for assistance from another person.

<u>Read our privacy statement online</u>

<u>Cancel</u>

<u>Cancel</u>

<u>Cancel</u>

<u>Cancel</u>

<u>Cancel</u>

<u>Cancel</u>

<u>Cancel</u>

<u>Cancel</u>

<u>Cancel</u>

<u>Cancel</u>

<u>Cancel</u>

<u>Cancel</u>

<u>Cancel</u>

<u>Cancel</u>

<u>Cancel</u>

<u>Cancel</u>

<u>Cancel</u>

<u>Cancel</u>

<u>Cancel</u>

<u>Cancel</u>

<u>Cancel</u>

<u>Cancel</u>

<u>Cancel</u>

<u>Cancel</u>

<u>Cancel</u>

<u>Cancel</u>

<u>Cancel</u>

<u>Cancel</u>

<u>Cancel</u>

<u>Cancel</u>

<u>Cancel</u>

<u>Cancel</u>

<u>Cancel</u>

<u>Cancel</u>

<u>Cancel</u>

<u>Cancel</u>

<u>Cancel</u>

<u>Cancel</u>

<u>Cancel</u>

<u>Cancel</u>

<u>Cancel</u>

<u>Cancel</u>

<u>Cancel</u>

<u>Cancel</u>

<u>Cancel</u>

<u>Cancel</u>

<u>Cancel</u>

<u>Cancel</u>

<u>Cancel</u>

<u>Cancel</u>

<u>Cancel</u>

<u>Cancel</u>

<u>Cancel</u>

<u>Cancel</u>

<u>Cancel</u>

<u>Cancel</u>

<u>Cancel</u>

<u>Cancel</u>

<u>Cancel</u>

<u>Cancel</u>

<u>Cancel</u>

<u>Cancel</u>

<u>Cancel</u>

<u>Cancel</u>

<u>Cancel</u>

<u>Cancel</u>

<u>Cancel</u>

<u>Cancel</u>

<u>Cancel</u>

<u>Cancel</u>

<u>Cancel</u>

<u>Cancel</u>

<u>Cancel</u>

<u>Cancel</u>

<u>Cancel</u>

<u>Cancel</u>

<u>Cancel</u>

<u>Cancel</u>

<u>Cancel</u>

<u>Cancel</u>

<u>Cancel</u>

<u>Cancel</u>

<u>Cancel</u>

<u>Cancel</u>

<u>Cancel</u>

<u>Cancel</u>

<u>Cancel</u>

<u>Cancel</u>

<u>Cancel</u>

<u>Cancel</u>

<u>Cancel</u>

<u>Cancel</u>

<u>Cancel</u>

<u>Cancel</u>

<u>Cancel</u>

<u>Cancel</u>

<u>Cancel</u>

<u>Cancel</u>

<u>Cancel</u>

<u>Cancel</u>

<u>Cancel</u>

<u>Cancel</u>

<u>Cancel</u>

<u>Cancel</u>

<u>Cancel</u>

<u>Cancel</u>

<u>Cancel</u>

<u>Cancel</u>

<u>Cancel</u>

<u>Cancel</u>

<u>Cancel</u>

<u>Cancel</u>

<u>Cancel</u>

<u>Cancel</u>

<u>Cancel</u>

<u>Cancel</u>

<u>Cancel</u>

<u>Cancel</u>

<u>Cancel</u>

<u>Cancel</u>

<u>Cancel</u>

<u>Cancel</u>

<u>Cancel</u>

<u>Cancel</u>

<u>Cancel</u>

<u>Cancel</u>

<u>Cancel</u>

<u>Cancel</u>

<u>Cancel</u>

<u>Cancel</u>

<u>Cancel</u>

<u>Cancel</u>

<u>Cancel</u>

<u>Cancel</u>

<u>Cancel</u>

<u>Cancel</u>

<u>Cancel</u>

<u>Cancel</u>

<u>Cancel</u>

<u>Cancel</u>

<u>Cancel</u>

<u>Cancel</u>

<u>Cancel</u>

<u>Cancel</u>

<u>Cancel</u>

<u>Cancel</u>

<u>Cancel</u>

<u>Cancel</u>

<u>Cancel</u>

<u>Cancel</u>

<u>Cancel</u>

<u>Cancel</u>

<u>Cancel</u>

<u>Cancel</u>

<u>Cancel</u>

<u>Cancel</u>

<u>Cancel</u>

<u>Cancel</u>

<u>Cancel</u>

<u>Cancel</u>

<u>Cancel</u>

<u>Cancel</u>

<u>Cancel</u>

<u>Cancel</u>

<u>Cancel</u>

<u>Cancel</u>

<u>Cancel</u>

<u>Cancel</u>

<u>Cancel</u>

<u>Cancel</u>

<u>Cancel</u>

<u>Cancel</u>

<u>Cancel</u>

<u>Cancel</u>

<u>Cancel</u>

<u>Cancel</u>

<u>Cancel</u>

<u>Cancel</u>

<u>Cancel</u>

<u>Cancel</u>

<u>Cancel</u>

<u>Cancel</u>

<u>Cancel</u>

<u>Cancel</u>

<u>Cancel</u>

<u>Cancel</u>

<u>Cancel</u>

<u>Cancel</u>

<u>Cancel</u>

<u>Cancel</u>

<u>Cancel</u>

<u>Cancel</u>

<u>Cancel</u>

<u>Cancel</u>

<u>Cancel</u>

Windows Remote Assistance connects two computers so that one person can help troubleshoot or fix problems on the other person's computer.

Your helper can view your screen and share control of your computer

🧼 🚨 Windows Remote Assistance

Do you want to ask for or offer help?

Invite someone you trust to help you

Help someone who has invited you

X

بگیرید، یا یک نفر دیگر دست شما را بگیرد.

پنجرهٔ بعدی از شما خواهد خواست که از امدادگر مورد اعتماد خود دعوت کنید. گزینهٔ Use Easy Connect را انتخاب کنید. پس از چند لحظه، دعوتنامهٔ شما ساخته خواهد شد و یک پنجرهٔ جدید حاوی یک **گذرواژهٔ ۱۲** کاراکتری حرفی–عددی به نمایش در خواهد آمد که امدادگر برای ارتباط با سیستم شما به آن نیاز خواهد داشت.

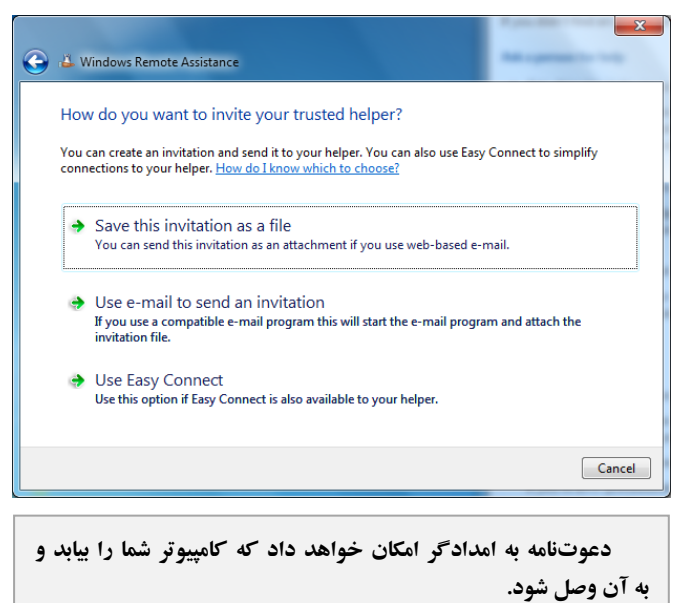

<sup>1</sup> invitation

پس از آن که گذرواژه را به امدادگر دادید، شما راحت سر جای خود بنشینید \_ لحظاتی بعد که امدادگر آن را تایپ می کند، پنجرهای باید بر روی صفحهنمایش شما ظاهر شود که از شما می پرسد که آیا میخواهید که امدادگر شما بتواند به کامپیوتر شما وصل شود یا نه. هنگامی که روی Yes کلیک کنید، صفحهنمایش چند لحظه به لرزه در میآید، و سپس پنجرهای که پیشتر گذرواژه شما را به نمایش در آورد به شما گزارش خواهد کرد که امدادگر حالا می تواند دسک تاپ شما را ببیند. همچنین ممکن است متوجه نوعی تغییرات تصویری بشوید \_ جای تصویر کاغذ دیواری دسک تاپ شما یک زمینهٔ سیاه به نمایش در خواهد آمد، و دسکتاپ شما به حالت رنگی Windows Basic تغییر خواهد کرد، که سبب خواهد شد که تاسکبار<sup>3</sup>و پنجرهها بدون خواهد کرد، که سبب خواهد شد که تاسکبار<sup>3</sup>و پنجرهها بدون خواهه کرد، که سبب خواهد شد که تاسکوبار<sup>3</sup>و پنجرها بدون

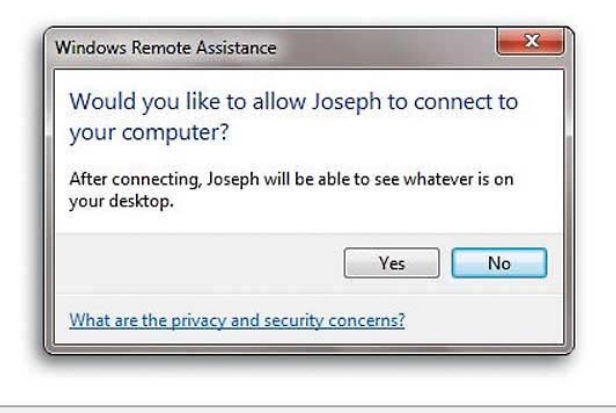

حتی پس از آن که امدادگر گذرواژهای را تایپ کند که شما ارائه کردهاید، بازهم برای برقراری ارتباط به اجازهٔ شما نیاز است.

پس از برقراری ارتباط بین شما و امدادگر، مسئله را میتوانید با استفاده از کامپیوترتان نمایش دهید و همزمان امدادگر آن را تماشا کند. اگر از پیش از طریق تلفن یا پیامرسانی فوری با امدادگر در تماس نبوده باشید، روی دکمهٔ Chat برای ارتباط متنی کلیک کنید.

| A Windows Remote Assistance                                                         |
|-------------------------------------------------------------------------------------|
| 📿 Chat 🎡 Settings 🗔 Troubleshoot 🔞 Help                                             |
| Tell your helper the Easy Connect password                                          |
|                                                                                     |
| n your neiper can't use easy connect, you can <u>save this invitation as a me</u> . |
| Waiting for incoming connection                                                     |

در ویندوز۷ به طور خودکار یک گذرواژه قدرتمند ۱۲ کاراکتری برای شما میسازد. (در نگارشهای پیشین ویندوز، خودتان یک گذرواژه انتخاب میکردید.)

این گذرواژه را از طریق تلفن می توانید به امدادگر اطلاع بدهید، یا اگر با برنامههای پیامرسانی فوری<sup>۳</sup> کار می کنید، می توانید روی گذرواژه کلیک–راست کنید، Copy را انتخاب کنید، و سپس آن را در یک پیام paste کنید. با آن که همهٔ حروف گذرواژه از نوع کاپیتال هستند، گذرواژه در عمل به بزرگی یا کوچکی حروف حساس نیست. امدادگر می تواند آنها را در حالت کوچک یا بزرگ (کاپیتال) تایپ کند.

یاد آوری: ایمر تونینهٔ Use Easy Connect به رتک خاکستری باشد، کار نمی کند، یا شخصی که قرار است به شما کمک کند ویندوز ۲ را اجرا نمی کند، بخشهای «مسائل Easy Connect» و «ارسال دعوتنامه از طریق ایمیل» را بخوانید.

| Cho  | bose a way to connect to the other person's computer                                                                                             |
|------|----------------------------------------------------------------------------------------------------|
| The  | person you want to help must start Remote Assistance and be waiting for an incoming connection<br>re you can connect. <u>How does this work?</u> |
| •    | Use an invitation file                                                                                                    |
|      | Open an invitation file you have received. You will need to enter the password to connect.                                                       |
|      | Use Fasy Connect                                                                                                    |
| -    | Use this option if Easy Connect is also available to the person you are helping.                                                                 |
| How  | do I know which of these to choose?                                                                                                    |
| Adva | enced connection option for help desk                                                                                                    |
|      | Canc                                                                                                    |

خودتان نیز می توانید دعوتنامه را از طریق ایمیل ارسال کنید.

<sup>3</sup> instant messaging

<sup>4</sup>Taskbar

صفحه

#### کنترل را به دست امدادگر بسپارید

هنگامی که سعی میکنید که مسئلهای را از طریق Remote Assistance حل کنید، اغلب دادن کنترل کامپیوتر به دست امدادگر باتجربه مؤثرتر از زمانی است که او فقط تماشاگر باشد و به شما بگوید که روی چه چیزی کلیک کنید یا چه چیزی را تایپ کنید.

تا زمانی که شما از کسی که به او اعتماد دارید کمک می گیرید، استفاده از Remote Assistance برای دادن کنترل کامپیوتر به آن شخص بیخطر است. با این همه، دادن کنترل کامپیوتر از طریق Remote Assistance به کسی دیگر به معنی خارجشدن کنترل کامپیوتر از دست شما نیست. امدادگر بدون اجازهٔ شما نمی تواند کنترل را به دست بگیرد، و چون در کنترل کامپیوتر با شما مشترک است، با آن که صفحه کلید و موش امدادگر قادر به کنترل کامپیوتر تان را دارد. بود، صفحه کلید و موش شما نیز توان کنترل کامپیوتر تان را دارد.

Remote Assistance کنترل کامپیوتر را فقط در زمانی با امدادگر مشترک می کند که او روی دکمهٔ Request Control کلیک کند و از شما درخواست کنترل کامپیوترتان را کند. هنگامی که او این کار را انجام بدهد، پنجرهای بر روی صفحهنمایش شما به نمایش در می آید و از شما می خواهد که یکی از پاسخهای No یا Yes را بدهید. این پنجره همچنین حاوی یک مربع تیکزنی است که به امدادگر امکان می دهد که به پیامهای User Account Control پاسخ بدهد. اگر شما این مربع که به پیامهای User Control باسخ بدهد. اگر شما این مربع را تیکدار نکنید و امدادگر با یک پیام UAC به هنگام کار روی سیستم شما برخورد کند، صفحهنمایش امدادگر تا زمانی که شما به آن پاسخ ندهید تاریک می شود (پیامهای UAC پنجرههای تأییدگیریای هستند که غالباً پیش از آن که مجاز به تغییردادن بعضی از تنظیمها شوید به نمایش در می آیند).

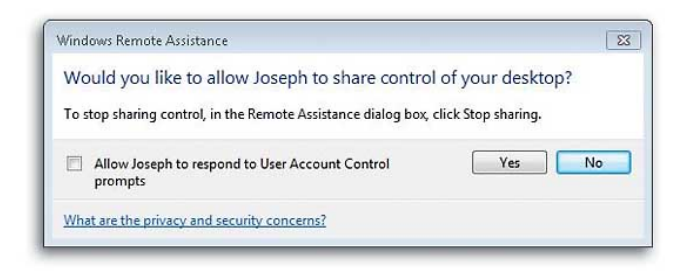

پیش از آن که امدادگر بتواند کنترل کامپیوتر شما را در دست بگیرد به اجازهٔ شما نیاز دارد.

#### گزینههای ارتباط

در زمانی که یک جلسهٔ Remote Assistance برقرار است، روی دکمهٔ Settings برای پیکربندی بعضی از گزینههای ارتباط، مانند فعال کردن جلوههای بصری (اگر یک ارتباط اینترنت سریع داشته باشید)، یا استفاده از کلید ESC به عنوان یک روش دیگر برای متوقف کردن حالت کنترل مشترک کامپیوتر میتوانید کلیک کنید. اگر زمانی بخواهید که موقتاً دسکتاپتان را بدون قطع کردن ارتباط برای Pause پنهان کنید، کافی است روی Pause برای سیاه کردن صفحهنمایش امدادگر کلیک کنید. و سپس به هنگامی که آمادهٔ تماشاکردن صفحهنمایش شدید روی Continue کلیک کنید.

هنگامی که امدادگر دیگر به کنترل کامپیوتر شما نیاز نداشته باشد (اما بازهم بتواند دسک تاپ شما را تماشا کند)، روی Stop Sharing برای خارج کردن کنترل کلیک کنید. برای متوقف کردن کامل استفاده از Remote Assistance، کافی است پنجرهٔ Remote Assistance را ببندید. امدادگر شما نیز در طرف خودش می تواند اکثر این کارها را انجام بدهد.

هنگامی که یک بار ارتباط Remote Assistance با کسی را از طریق Easy Connect برپا کنید، کمک گرفتن از همان شخص در دفعات بعدی کمی آسان تر می شود. این از آن روست که بار بعد که یک دعوتنامه کمک ارسال می کنید، قادر خواهید بود که از میان فهرستی از افرادی که پیشتر از طریق Easy Connect ارتباط برقرار کردهاند امداد گر مورد نظرتان را انتخاب کنید. هرگاه یکی از موارد فهرست را انتخاب کنید، دعوتنامه همچون قبل ساخته خواهد شد، اما این بار شما یک گذرواژه را نخواهید دید. برای پاسخدادن به فهرست تماسی مشابه در طرف خودش انتخاب کند، با این شرط که او از همان کامپیوتری استفاده کند که بار اول استفاده کرده است.

#### مسائل Easy Connect

Easy Connect بهترین روش برپاسازی یک ارتباط Remote Assistance است، و تا زمانی که شما و امدادگرتان از **ویندوز۲** استفاده کنید و به شبکههای خانگی وصل باشید (توجه داشته ساخت که یک فایل «Invitation.msrcincident» به آن پیوست می شود. دومی به شما امکان خواهد داد که یک فایل را ذخیره کنید و سپس اگر از یک سرویس ایمیل مبتنی بر وب مانند Gmail یا Hotmail بهره می گیرید به طور دستی آن را به یک پیام پیوست کنید. در نام گذاری فایل دعوتنامه مختار هستید، فقط نباید بسط «msrcincident» را تغییر بدهید.

روش ارسال ایمیل شما هر چه که باشد، پس از آن که دعوتنامه دریافت شود، یک پنجرهٔ گذرواژه را همانگونه به نمایش درخواهد آورد که در سناریوی Easy Connect به نمایش در میآید. هنگامی که یک دعوتنامه را ایمیل میکنید، برای راحتی ممکن است گذرواژه را در داخل ایمیل قرار دهید. راحت است، اما از لحاظ امنیتی یک فکر خوب نیست. در نتیجه، اگر مجبورید گذرواژه را از طریق ایمیل ارسال کنید، اطمینان یابید که آن را به نشانی درست ارسال میکنید.

فایل های دعوتنامه فقط به مدت ۶ ساعت اعتبار دارند، در نتیجه، پس از گذشت دورهٔ اعتبار نمی توان آنها را به کار برد. با وجود این، به طور پیش فرض می توانید خودتان مدت اعتبار را تعیین کنید، که به ویژه زمانی سودمند است که می خواهید یک دعوتنامه دارای دورهٔ اعتبار طولانی برای کسی بسازید که مطمئن هستید که از او می توانید کمک بگیرید. برای تغییردادن دورهٔ اعتبار دعوتنامه، روی دکمهٔ Start کلیک کنید، Premote را در کادر جستجو تایپ کنید، و مربوط به Allow Remote Access To Your Computer مربوط به ای Control Panel انتخاب کنید. سپس، روی دکمهٔ کنید. برای انتخاب دقیقه، ساعت، یا روز اعتبار دعوتنامهها کلیک کنید.

| Programs (2)<br>Windows Remote Assistance<br>Remote Desktop Connection |                                      |  |  |  |
|------------------------------------------------------------------------|--------------------------------------|--|--|--|
| Control Panel (6)                                                      |                                      |  |  |  |
| length and Desktop Connections                                         |                                      |  |  |  |
| Allow remote access to your computer                                   |                                      |  |  |  |
| Allow Remote Assistance invitations to be sent from this computer      |                                      |  |  |  |
| 💐 Select users who can use remo                                        | Allow remote access to your computer |  |  |  |
| Documents (8)                                                          |                                      |  |  |  |

بار بعد که در مورد کامپیوتر **ویندوز۷** خود مشکل داشته باشید، یا فقط در مورد بخشی از یک نرمافزارتان به آموزش نیاز داشته باشید، به یاد بسپارید که Remote Assistance امداد کامپیوتری را آسان کرده است. باشید که یک شبکه اداری یا یک شبکه عمومی مانند یک نقطهٔ تحت پوشش Wi-Fi ممکن است جلوی چنین ارتباطی را بگیرند)، احتمالاً قادر خواهید بود که از آن بدون هیچ مسئلهای بهره بگیرید. اگر شما یا امدادگرتان نتوانستید از طریق Easy Connect ارتباط برقرار کنید، کلیک کردن روی دکمهٔ Troubleshooting ممکن است به **ویندوز۷** امکان بدهد که یک مسئلهٔ پیکربندی را که ممکن است جلوی یک ارتباط را می گیرد شناسایی و تصحیح کند. پس از اجرای Troubleshooter، لازم است که یک دعوتنامه جدید بسازید.

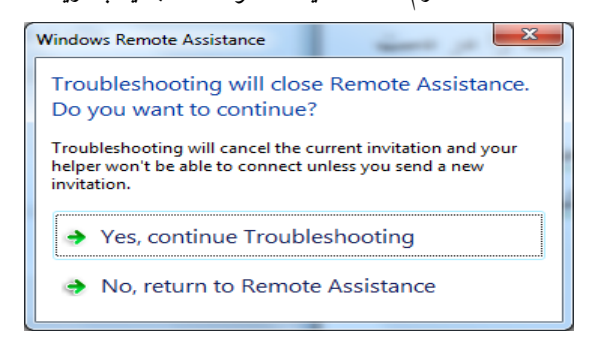

اگر بازهم نتوانستید یک Easy Connect را پس از اجرای Troubleshooter برقرار کنید، بد نیست که مجهزبودن **روتوهای**<sup>°</sup> هر دو طرف اینترنت به آخرین ف**رمور**<sup>°</sup> را بررسی کنید، اگر روزآمد نبودند، آنها را روزآمد کنید (برای اطلاعات بیشتر به سایت وب سازنده روتر مراجعه کنید).

### ارسال یک دعوتنامه از طریق ایمیل

اگر به هر دلیلی Easy Connect را یک گزینهٔ مناسب نمی دانید، به جای آن ارسال یک دعوتنامه Remote Assistance با ایمیل را امتحان کنید. برای این کار، دعوتنامه را همان گونه که پیشتر شرح دادیم برپا کنید، اما در مقابل یکی از گزینه های زیر را انتخاب کنید: Use Email To Send An Invitation Save This Invitation As A File

اولی به طور خودکار یک پیام جدید با برنامهٔ ایمیل پیشفرض شما مانند Windows Live Mail ،Outlook، یا Thunderbird خواهد

<sup>&</sup>lt;sup>5</sup> router

<sup>&</sup>lt;sup>6</sup> firmware

#### کمک کنید

عمل پاسخدادن به یک دعوتنامه Remote Assistance مشکل تر از ساخت آن نیست. کافی است هنگامی که Remote Assistance را به اجرا در می آورید به جای گزینهٔ زیر

Invite Someone You Trust To Help You

گزینهٔ زیر را انتخاب کنید:

Help Someone Who Has Invited You

اگر گزینهٔ Use Easy Connect را انتخاب کنید، پنجرهای به نمایش در می آید و از شما می خواهد که گذرواژهٔ ۱۲ کاراکتریای را ارائه بدهید که کمک گیرنده به شما داده است. اگر یک فایل دعوتنامه Remote Assistance دریافت کرده باشید، کافی است روی آن کلیک-دوضرب کنید تا یک صفحه گذرواژهٔ مشابه برای شما به نمایش در بیاید.

| Remote Assistance                                                  | ×                                      |
|--------------------------------------------------------------------|----------------------------------------|
| Enter the Easy Connect p                                           | bassword                               |
| Enter the \Y character Easy Con<br>from the person requesting assi | nect password that you got<br>istance. |
| Enter password:                                                    |                                        |
|                                                                    |                                        |
|                                                                    |                                        |
|                                                                    | OK Cancel                              |

هنگامی که به کامپیوتر راه دور وصل شدید، اگر تصویر دسکتاپی که میبینید کمی دراز یا پهن شده باشد، یا خواندن آن دشوار باشد، به معنی آن است که کمک گیرنده در حال استفاده از رزولوشنی بالاتر از رزولوشن مورد استفادهٔ شماست. کلیک کردن روی دکمهٔ Actual Size دسکتاپ را واضح خواهد کرد، اما مجبور خواهید بود که برای دیدن کل صفحه از روش طومارنمایی (اسکرول) بهره بگیرید. همچنین توجه داشته باشید که بسته به وضعیت ارتباط اینترنت، ممکن است نمایش آنچه بر روی کامپیوتر راه دور می گذرد به چند ثانیه وقت نیاز داشته باشد.

Remote Assistance سرانجام، به یاد داشته باشید که ارتباط Remote Assistance آنقدر سریع نیست که ویدئو را نمایش بدهد، و صدا را اصلاً انتقال نمی دهد. در نتیجه، برای رفع اشکال آن نوع مسائل، لازم است که کمک گیرنده به عنوان چشمها و گوشهای شما عمل کند.

#### پیشنیازها

برای این که Remote Assistance به طور موفقیت آمیز کار کند، بهتر است هم کامپیوتر کاربر باتجربه و هم کامپیوتر کاربر کم تجربه از **ویندوز۷** بهره بگیرند، و هر دو باید به یک شبکهٔ عمومی (مانند یک شبکهٔ خانگی یا اینترنت) وصل باشند. کاربر کم تجربه باید از یک حساب مدیریتی (administrative account) بهره بگیرد (حساب مدیریتی همان حساب کاربری است که **ویندوز۷** به هنگام نصب می سازد).

اگر سپردن کنترل کامپیوتر به کاربر متخصص را بپذیرید، میتوانید به طور اشتراکی کنترل صفحه کلید و موش را در اختیار داشته باشید. با وجود این، بهتر است کنترل را به طور کامل در اختیار کاربر متخصص بگذارید چون اگر شما نیز همزمان فرمان صادر کنید ممکن است در روند رفع اشکال مسائلی به وجود بیاید.

#### رفع اشکال Remote Assistance

با آن که Remote Assistance به طور معمول راحت کار می کند، به دلیل تداخلها در پیکربندی یا عیوب برنامه ممکن است مسائلی به وجود بیاید. در زیر چند مسئلهٔ شناخته شده و روش حل آنها آمده است.

 از زمانی که Remote Assistance معرفی شده است، متداول ترین مسئله کار در محیط های ویندوز متفاوت بوده است. به خاطر بسپارید: هر دو کاربر بهتر است دو ویندوز یکسان، مثلاً هر دو طرف ویندوز۷ داشته باشند.

اگر کاربر متخصص، کنترل کامپیوتر راه دور را از دست بدهد،
 علت می تواند در چیزی باشد که رزولوشن (دقت) کامپیوتر راه دور را

اگر روی دکمهٔ Advanced تحت کادر Remote Assistance در این برگه کلیک کنید، دورهٔ انقضای دعوتنامه را تحت کادر Invitations می توانید تغییر بدهید. تحت Remote Control در پنجرهٔ Remote Assistance Settings نیز می توانید مربع کنار عبارت زیر را برای دادن اجازهٔ کنترل کامپیوتر به امدادگر تیکدار کنید:

| Allow This Computer To Be Controlled Remotely |
|-----------------------------------------------|
|-----------------------------------------------|

| Remote Assistance Settings                                                                                                  |
|----------------------------------------------------------------------------------------------------|
| You can set limits for the use of Remote Assistance on this computer.                                                       |
| ☑ <u>A</u> llow this computer to be controlled remotely                                                                     |
| Invitations<br>Set the maximum amount of time invitations can remain open                                                   |
| 6 V Hours V                                                                                                    |
| $\square$ Create invitations that can only be used from computers running Windows $\underline{\underline{V}}$ ista or later |
| OK Cancel                                                                                                    |

و روی OK کلیک کنید. سپس در پنجرهٔ OK کلیک کنید. روی Apply و آنگاه OK کلیک کنید و پنجرهٔ System را ببندید.

اگر کاربر متخصص نتواند ارتباط برقرار کند و پیام انقضای دعوتنامه یا لغو دعوتنامه دریافت کند، اما در واقع زمان دعوتنامه منقضی نشده باشد (و شما آن را لغو نکرده باشید)، میتوانید ریشهٔ مسئله را در System Restore پیدا کنید. اگر به تازگی از بازگردانیای) پیش از زمان ساخت دعوتنامه برده باشید (restore)، یا نگردانیای) پیش از زمان ساخت دعوتنامه برده باشید (restore)، در حقیقت، دعوتنامه به صورت منقضی شده یا لغوشده ظاهر خواهد شد. مجبورید که یک دعوتنامه دیگر به رای یا نوراه در می میشود)، یا در حقیقت، دعوتنامه به صورت منقضی شده یا لغوشده ظاهر خواهد شد. مجبورید که یک دعوتنامه دیگر بفرستید (که توصیه می شود)، یا زر مان دیگر بفره بگیرید.

سرانجام، اگر موقع ارسال دعوتنامهٔ Remote Assistance یک
 نشانی ایمیل غیرمعتبر وارد کرده باشید، Remote Assistance به شما
 نمی گوید که گیرنده دعوتنامه را دریافت کرده است یا نه.
 Remote Assistance نمی تواند اعتبار نشانی های ایمیل را بررسی کند،
 یا تأیید کند که آیا دعوتنامه دریافت شده است یا نه. بنابراین، اطمینان

تغییر داده است، مانند یک برنامهٔ **محافظ صفحهنمایش** (screen saver) یا برنامهای دیگر. بهتر است به هنگام این عملیات، برنامهٔ محافظ صفحهنمایش را غیرفعال کنید. برای این کار، روی یک جای خالی Desktop کلیک-راست کنید، روی Personalize کلیک کنید و بعد در پایین پنجرهٔ Personalization روی آیکن Screen Saver کلیک کنید، و None را در پنجرهای که ظاهر می شود انتخاب کنید. در هر صورت، Remote Assistance به کاربر باتجربه پیام خواهد داد که پس از برقراری ارتباط مجدد، دوباره کنترل کامپیوتر راه دور را درخواست کند.

اگر کاربر متخصص سعی کند از راه دور کامپیوتر شما را کنترل
 کند و پیام خطای زیر را دریافت کند: «کنترل از راه دور این کامپیوتر
 مجاز نیست»، لازم است کامپیوترتان را برای کنترل راه دور پیکربندی
 کنید (و همچنان که پیشتر ذکر شد، باید از یک حساب
 Administrator بهره بگیرید).

Properties برای این کار، روی Computer کلیک-راست کنید، Properties را انتخاب کنید، و روی Remote settings در ستون چپ کلیک کنید.

| System Properties                                                                                                    |  |  |  |  |
|----------------------------------------------------------------------------------------------------|--|--|--|--|
| Computer Name Hardware Advanced System Protection Remote                                                               |  |  |  |  |
| Remote Assistance                                                                                                    |  |  |  |  |
| Allow Remote Assistance connections to this computer                                                                   |  |  |  |  |
| What happens when I enable Remote Assistance?                                                                          |  |  |  |  |
| Ad <u>v</u> anced                                                                                                    |  |  |  |  |
| Remote Desktop                                                                                                    |  |  |  |  |
| Click an option, and then specify who can connect, if needed.                                                          |  |  |  |  |
|                                                                                                    |  |  |  |  |
| <ul> <li>Allow connections from computers running any version of<br/>Remote Desktop (less secure)</li> </ul>           |  |  |  |  |
| Allow connections only from computers running Remote<br>Desktop with <u>Network Level</u> Authentication (more secure) |  |  |  |  |
| Help me choose Select Users                                                                                            |  |  |  |  |
|                                                                                                    |  |  |  |  |
| OK Cancel Apply                                                                                                    |  |  |  |  |
|                                                                                                    |  |  |  |  |

در پنجرهٔ System Properties در برگهٔ Remote مربع کنار عبارت زیر را تیکدار کنید:

Allow Remote Assistance connections to this computer

حاصل کنید که نشانی ایمیلی که دعوتنامه را برایش ارسال میکنید معتبر است و کار میکند.

#### بهينهسازي ارتباط

در پنجرهای که گذرواژه ارائه میشود می توانید با کلیک کردن روی آیکن Settings، پنجره Windows Remote Assistance Settings را باز کنید و برای بهینهسازی ارتباط، شاخص متحرک تحت Bandwidth usage را تنظیم کنید.

| 🕹 Windows Remote Assistance                                                                                                    |  |  |  |  |  |
|----------------------------------------------------------------------------------------------------|--|--|--|--|--|
| <u>Chat</u> i Settings III Troubleshoot <u>II</u> elp <u>II</u> elp <u>II</u> elp <u>II</u> elp <u>III</u> Elp <u>III</u> Elp <u>IIII</u> E |  |  |  |  |  |
| Give your helper the invitation file and password                                                                                                    |  |  |  |  |  |
| KISXINEGIYVI                                                                                                    |  |  |  |  |  |
| Waiting for incoming connection                                                                                                    |  |  |  |  |  |
|                                                                                                    |  |  |  |  |  |
| Windows Remote Assistance Settings                                                                                                    |  |  |  |  |  |
| You can customize Remote Assistance by changing the settings below.                                                                                                    |  |  |  |  |  |
| Use ESC key to stop sharing control                                                                                                    |  |  |  |  |  |
| Save a log of this session                                                                                                    |  |  |  |  |  |
| Exchange contact information when using easy connect                                                                                                    |  |  |  |  |  |
| Bandwidth usage                                                                                                    |  |  |  |  |  |
| Low                                                                                                    |  |  |  |  |  |
| Use \۶-bit color                                                                                                    |  |  |  |  |  |
| -Turn off font smoothing                                                                                                    |  |  |  |  |  |
| -Don't allow full window drag                                                                                                    |  |  |  |  |  |
| What do these settings mean?                                                                                                    |  |  |  |  |  |
| OK Cancel                                                                                                    |  |  |  |  |  |
|                                                                                                    |  |  |  |  |  |

#### ارتباط اینترنت تلفنی و باند عریض

Remote Assistance روی خطوط پرسرعت اینترنت خوب کار میکند. اما اگر از طریق یک مودم ۵۶ کیلوبیت در ثانیهای ارتباط برقرار کنید کارایی کمتر است. در حقیقت، ارتباط کاربران تلفنی آهسته است. اما مایکروسافت سعی کرده است که ارتباط را برای کاربران مودمهای آهسته بهینه کند.

به عنوان مثال، اگر نرمافزار Remote Assistance روی کامپیوتر کاربر متخصص، یک مودم تلفنی را در کامپیوتر راه دور تشخیص بدهد، به طور خودکار رنگ دسکتاپ را به حالت ۸ بیتی تنظیم

می کند و کاغذدیواری (wallpaper) را خاموش می کند تا سرعت عمل ارتباط بیشتر شود. این دو کار، سرعت را بالا می برند و ازدستدادن تنظیم رنگ بالا و کاغذدیواری بر روی امکانات رفع اشکال تأثیری نمی گذارند. []

## چقدر مطمئن است؟

واضح است که Remote Assistance یکی از برنامههایی است که داده دزدان (hacker) آن را بسیار دوست دارند. آنها می توانند با در دست گرفتن کنترل کامپیوتر شما اطلاعات فراوانی را از روی آن بدزدند. با این همه، فناوری ارتباط راه دور به قدر کافی امنیت دارد. احتمال این که داده دزدان بتوانند از طریق کامپیوتر امداد گر کنترل کامپیوتر شما را در دست بگیرند بسیار کم است. اما اگر یک داده دزد از اول عملیات دعوت نامه را به دست بیاورد شما به مشکل خواهید افتاد.

خوشبختانه، Remote Assistance چندین امکان امنیتی دارد. گذرواژه یک شروع خوب است، و اگر آن را نه به عنوان یک گزینه بلکه به عنوان ضرورت در نظر بگیرید شروع بسیار بهتری است. و با آن که مرحلهٔ گذرواژه کمی آزاردهنده به نظر میرسد، اما دست کم اطمینان می دهد که کسی به جز دوست متخصص شما آن را ندارد.

چند راه برای انتقال گذرواژه در پیش دارید: ایمیل، تماس تلفنی، یا حضوری. واضح است که مطمئن ترین راه ارائهٔ گذرواژه به صورت حضوری است، چون دادهدزدان می توانند با بررسی ایمیل گذرواژه را بیابند.

مورد امنیتی دیگر Remote Assistance گزینهٔ تاریخ انقضای دعوتنامه است. استفاده از این امکان نیز همیشه یک کار خوب است. مدت انقضا هرچه کمتر باشد بهتر است: یک ساعت عالی است.

سرانجام، Remote Assistance از پیامهای منطقی خوبی در طول مدت دعوت و عملیات ارتباط بهره می گیرد. با این همه، کامل نیست. وقتی دعوتنامه فرستادهاید، کمتر از کنار کامپیوتر خود دور شوید چون ممکن است در غیبت شما کسی به کامپیوتر شما دسترسی یابد و اطلاعات تان را بدزدد.

هرچه صنعت کامپیوتر بیشتر ترقی می کند عملیات مجرمانه نیز با آن پیشرفت می کند، اغلب به صورت خاموش، در نتیجه، هیچ گاه رعایت اقدامات امنیتی را فراموش نکنید. به ویژه، اگر از Remote Assistance زیاد بهره می گیرید همواره دعوتنامهها را به دیدهٔ تردید نگاه کنید. ا